#### **Running Comparison Reports**

Comparison reports allow users to create reports that compare users study areas based upon a set of popular demographic variables. Examples of popular demographic variables include population, households, income, and housing. Users may also customize reports to include selected demographic variables of the users choosing. Users may also compare study areas to a benchmark study area and other geographies.

After logging into BAO, click "Reports" and then click "Standard Reports".

| Esri B     | usiness A                                                         | Analyst                     | Online           |                           |  |
|------------|-------------------------------------------------------------------|-----------------------------|------------------|---------------------------|--|
| Hor        | ne                                                                | Maps                        | Reports          |                           |  |
| My Content | Standard Reports                                                  | Comparison                  | Repute           |                           |  |
| □ s        | Standard Reports<br>Get detailed analyses<br>by running any of ou | s of your sites<br>reports. | Comparison Repor | ts<br>son reports<br>hts. |  |

### Step 1 - Choose Analysis Sites You Want to Compare

Choose analysis sites from the Selected Sites panel by checking the box associated with the desired study area.

| Home                                   | Maps Reports                                                                                                    |   |
|----------------------------------------|----------------------------------------------------------------------------------------------------|---|
| My Content Standard Rep                | orts Comparison Reports                                                                                                    |   |
| Selected Sites: 3<br>Select All   None | Image: Standard Geography       Image: Standard Geography       Standard Geography       Standard Geography | 5 |
|                                        | Comparison Report Setup                                                                                                    |   |
|                                        | Choose the sites to compare from the panel above.     Selected Sites: 6 Block Polygon North Dallas; CCIMTECH Office Polygon; 75205 & 75204 ZIP Codes;                                                                                                    |   |

### Step 2 - Select Geographies to Compare to Your Sites (Optional)

Users have the option to select an additional ZIP Code, County, State or country to compare in addition to the previously selected study areas from step 1.

| Hom                             | ne         | Maps                                          | Reports                                                              |                                                 |                                                                                                  |                                                                                                    |                        |
|---------------------------------|------------|-----------------------------------------------|----------------------------------------------------------------------|-------------------------------------------------|--------------------------------------------------------------------------------------------------|----------------------------------------------------------------------------------------------------|------------------------|
| My Content                      | Standard R | eports Comparison                             | Reports                                                              |                                                 |                                                                                                  |                                                                                                    |                        |
| Selected S<br>Select All  <br>© | iltes: 4   | Folygon North Polygon North Area: 1.38 square | Dallas CCINTECH Office Polygon<br>miles Polygon<br>Area: 0.95 square | n 📝 Texas<br>Standard Geography<br>State: Texas | Image: Weight of the second standard Geography       Standard Geography       ZIP Codes: 75204 ( | 5005 LBJ Fwy, Dallas, Texas         5005 LBJ Fwy, Dallas, T           5005 LBJ Fwy, Dallas, T         5005 LBJ Fwy, Dallas, T           1, 3, 5 miles         1, 3, 5 miles | ss, Texas<br>Dallas, T |
|                                 |            | Comparison Report 9                           | etup                                                                 |                                                 |                                                                                                  |                                                                                                    |                        |
|                                 |            | 1 Choose the<br>Select                        | sites to compare from the pane<br>ed Sites: 6 Block Polygon Nort     | l above.<br>h Dallas; CCIMTECH Office Polyg     | on; 75205 & 75204 ZIP Codes;                                                                     | Texas;                                                                                                    |                        |
|                                 |            | Select geogram ZIP Comparison                 | aphies to compare to your cho<br>de: 75240 ( *                       | sen sites. (optional). 1                        | State: None                                                                                      | v Country: None v                                                                                                    |                        |

### Step 3 - Select a Benchmark Site to Compare to Your Sites (Optional)

Users have the option to select a previously created benchmark study area to compare to any previously selected study areas or geographies in steps 1 and 2.

| Home                                   | Maps                                                                     | Reports                                                                                                    |            |
|----------------------------------------|--------------------------------------------------------------------------|----------------------------------------------------------------------------------------------------|------------|
| My Content Standar                     | d Reports Comparisor                                                     | Reports                                                                                                    |            |
| Selected Sites: 4<br>Select All   None | 6 Block Polygon North     Polygon     Area: 1.38 squar                   | Mark         Mark         Mark <td< th=""><th>n<br/>rites</th></td<> | n<br>rites |
|                                        | Comparison Report 5                                                      | etup                                                                                                    |            |
|                                        | Choose the<br>Select     Select geog<br>ZIP C     Select a site<br>Bench | ites to compare from the panel above.<br>ed Sites: 6 Block Polygon North Dallas; CCUMTECH Office Polygon; 75205 & 75204 ZIP Codes; Texas;<br>aphies to compare to your chosen sites. (optional). ()<br>ede:                                                                                                    |            |

# **Step 4 – View Graphs and Tables for Popular Demographic Variables or Customize Variables**

### **Option 1 – View Graphs and Tables for Popular Demographic Variables**

Users may select from popular demographic variables such as population, households, income, or housing. Click the desired demographic variable to proceed.

| Home                                   | Maps                                                                                                    | Reports                                                                                                    |                                                                                                    |
|----------------------------------------|----------------------------------------------------------------------------------------------------|----------------------------------------------------------------------------------------------------|----------------------------------------------------------------------------------------------------|
| My Content Standard Re                 | comparison Report                                                                                                    | 5                                                                                                    |                                                                                                    |
| Selected Sites: 4<br>Select All   None | G Block Polygon North Dallas     Polygon     Area: 1.38 square miles                                                                                                    | CCIMTECH Office Polygon<br>Polygon<br>Area: 0.95 square mil                                                                                                    | 2         Task         2         2208 8 7530 4 1276 0 1264         □         5001 12 Fey, Data, Task.         5001 12 Fey, Data, Task.           Image: State: Tease         20 Footer: 75204 [         □         01 12 Fey, Data, Task.         □         5001 12 Fey, Data, Task.         ■ |
|                                        | Comparison Report Setup                                                                                                    |                                                                                                    |                                                                                                    |
|                                        | <ul> <li>Choose the sites to Selected Site Select Geographies ZIP Code:</li> <li>Select a site to use Benchmark:</li> <li>View graphs and te View Graphs and te Populati</li> </ul> | compare from the panel a<br>s: 6 Block Polygon North 1<br>to compare to your chosen<br>75240 ( * C<br>as a benchmark. (optiona<br>Texas *<br>bles for the popular criteri<br>on House | above.<br>Dallas; CCIMTECH Office Polygon; 75205 & 75204 ZIP Code;; Texas;<br>m sites. (optional). ?<br>Country: None * State: None * Country: None *<br>a). ?<br>ta below or choose Customize to select your own criteria.<br>tabelow or choose Customize to select your own criteria.       |

A new window will appear showing the selected demographic variable. Users may toggle between demographic variables by clicking one of the demographic variables at the top of the workflow.

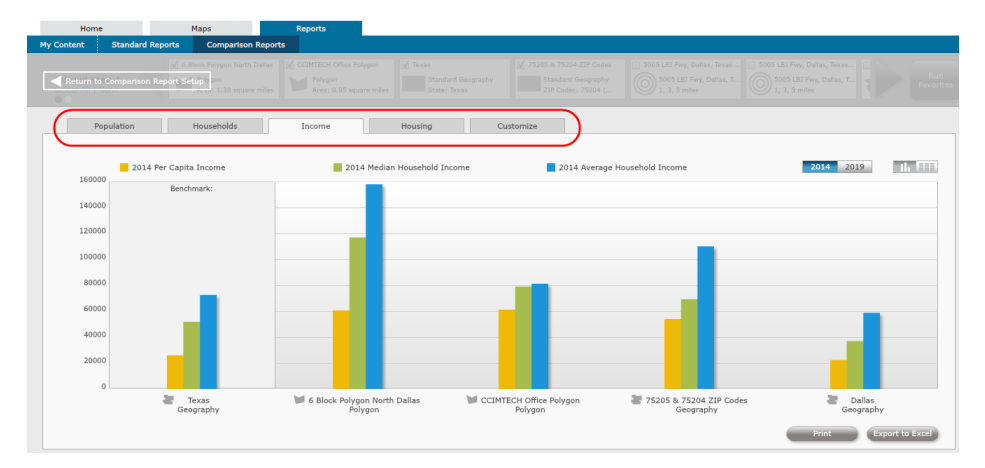

Comparison figures default to the graph view, as displayed above. Users may click the **"Table"** icon to switch to view comparison figures in a table format, which is displayed below.

| Home Maps                                   | Reports                |                              |                               |
|---------------------------------------------|------------------------|------------------------------|-------------------------------|
| My Content Standard Reports Compa           | rison Reports          |                              |                               |
| Return to Comparison Report Sclup's on 1.38 |                        |                              |                               |
| Population Household                        | s Income Housi         | ng Customize                 |                               |
| • Variables in columns                      | oles in rows           | r bands                      | # Index 2014 2019             |
| Sites                                       | 2014 Per Capita Income | 2014 Median Household Income | 2014 Average Household Income |
| Texas                                       | \$26,092               | \$51,979                     | \$72,616                      |
| 6 Block Polygon North Dallas                | \$60,694               | \$117,110                    | \$158,072                     |
| ZE205 & ZE204 ZTD Codes                     | \$01,530               | \$79,096                     | 301,373                       |
| Dallas                                      | \$22 372               | \$37.039                     | \$58.903                      |
|                                             |                        |                              |                               |
|                                             |                        |                              |                               |
|                                             |                        |                              |                               |
|                                             |                        |                              |                               |
|                                             |                        |                              |                               |
|                                             |                        |                              |                               |
|                                             |                        |                              |                               |
|                                             |                        |                              |                               |
|                                             |                        |                              |                               |
|                                             |                        |                              | Print Export to Excel         |

Users may also change the data vintage by clicking "2019"

| Home                                     | Maps                      | Reports                            |                              |                               |
|------------------------------------------|---------------------------|------------------------------------|------------------------------|-------------------------------|
| My Content Standard Reports              | Comparison Reports        |                                    |                              |                               |
| Return to Comparison Report Se           | lock Polygon North Dallas |                                    |                              |                               |
| Population                               | Households                | Income Housing                     | Customize                    |                               |
| <ul> <li>Variables in columns</li> </ul> | O Variables in rows       | Expand rings, drive times or bands |                              | 2 Index 2014 2019 11,         |
| Sites                                    | 201                       | 19 Per Capita Income               | 2019 Median Household Income | 2019 Average Household Income |
| Texas                                    | \$30,                     | ,692                               | \$61,454                     | \$85,339                      |
| 6 Block Polygon North Dallas             | \$76,                     | ,860                               | \$160,553                    | \$201,843                     |
| CCIMTECH Office Polygon                  | \$69,                     | ,256                               | \$85,335                     | \$92,042                      |
| 75205 & 75204 ZIP Codes                  | \$65,                     | ,659                               | \$87,153                     | \$132,658                     |
| Dallas                                   | \$27,                     | ,011                               | \$43,081                     | \$71,209                      |
|                                          |                           |                                    |                              |                               |
|                                          |                           |                                    |                              |                               |
|                                          |                           |                                    |                              |                               |
|                                          |                           |                                    |                              |                               |
|                                          |                           |                                    |                              |                               |
|                                          |                           |                                    |                              |                               |
|                                          |                           |                                    |                              |                               |
|                                          |                           |                                    |                              |                               |
|                                          |                           |                                    |                              |                               |
|                                          |                           |                                    |                              |                               |
|                                          |                           |                                    |                              | Print Export to Excel         |

Comparison tables default to columns. To view variables in rows, click "Variables in rows".

| Home                      | Maps                                           | Reports                   |                                      |                                    |                                      |                       |
|---------------------------|------------------------------------------------|---------------------------|--------------------------------------|------------------------------------|--------------------------------------|-----------------------|
| Content Standard Repo     | orts Comparison R                              | eports                    |                                      |                                    |                                      |                       |
|                           |                                                |                           |                                      |                                    |                                      |                       |
| Return to Comparison Rep  | ort Setup <sup>()</sup><br>Josef 1.38 square n |                           |                                      |                                    |                                      |                       |
| Population                | Households                                     | Income                    | Housing Custom                       | ize                                |                                      |                       |
| O Variables in colu       | umns 💿 Variables in i                          | rows 🗹 Expand rings, driv | re times or bands                    |                                    | 🔹 Index                              | 2014 2019             |
| Variables                 |                                                | Texas<br>Geography        | 6 Block Polygon North Dal<br>Polygon | CCIMTECH Office Polygon<br>Polygon | T5205 & 75204 ZIP Codes<br>Geography | E Dallas<br>Geography |
| 2019 Per Capita Income    | 1                                              | \$30,692                  | \$76,860                             | \$69,256                           | \$65,659                             | \$27,011              |
| 2019 Median Household Inc | ome s                                          | 61,454                    | \$160,553                            | \$85,335                           | \$87,153                             | \$43,081              |
| 2019 Average Household In | come s                                         | \$85,339                  | \$201,843                            | \$92,042                           | \$132,658                            | \$71,209              |
|                           |                                                |                           |                                      |                                    |                                      |                       |
|                           |                                                |                           |                                      |                                    |                                      |                       |
|                           |                                                |                           |                                      |                                    |                                      |                       |
|                           |                                                |                           |                                      |                                    |                                      |                       |
|                           |                                                |                           |                                      |                                    |                                      |                       |
|                           |                                                |                           |                                      |                                    |                                      |                       |
|                           |                                                |                           |                                      |                                    |                                      |                       |
|                           |                                                |                           |                                      |                                    |                                      |                       |
|                           |                                                |                           |                                      |                                    |                                      |                       |
|                           |                                                |                           |                                      |                                    |                                      |                       |
|                           |                                                |                           |                                      |                                    |                                      |                       |
|                           |                                                |                           |                                      |                                    |                                      |                       |
|                           |                                                |                           |                                      |                                    |                                      | Print Export to Excel |

Users may print or export the comparison results to excel. Click **"Print"** to print the comparison results. Click **"Export to Excel"** to export the comparison results to an excel file.

| Home       | e                              | Maps                                                      | Reports                   |                                      |                                    |                                      |                       |
|------------|--------------------------------|-----------------------------------------------------------|---------------------------|--------------------------------------|------------------------------------|--------------------------------------|-----------------------|
| My Content | Standard Reports               | Comparison F                                              | teports                   |                                      |                                    |                                      |                       |
| Return to  | ⊽ 61<br>o Comparison Report Se | Block Polygon North D<br>stuppy on<br>Area: 1.38 square r |                           |                                      |                                    |                                      |                       |
| P          | opulation                      | Households                                                | Income                    | Housing Custom                       | ize                                |                                      |                       |
| 0          | Variables in columns           | <ul> <li>Variables in</li> </ul>                          | rows 🗹 Expand rings, driv | e times or bands                     |                                    | 1 Index                              | 2014 2019             |
| Variables  |                                |                                                           | Texas<br>Geography        | 6 Block Polygon North Dal<br>Polygon | CCIMTECH Office Polygon<br>Polygon | T5205 & 75204 ZIP Codes<br>Geography | E Dallas<br>Geography |
| 2019 Per 0 | Capita Income                  |                                                           | \$30,692                  | \$76,860                             | \$69,256                           | \$65,659                             | \$27,011              |
| 2019 Medi  | ian Household Income           |                                                           | \$61,454                  | \$160,553                            | \$85,335                           | \$87,153                             | \$43,081              |
| 2019 Aver  | age Household Income           |                                                           | \$85,339                  | \$201,843                            | \$92,042                           | \$132,658                            | \$71,209              |
|            |                                |                                                           |                           |                                      |                                    |                                      |                       |
|            |                                |                                                           |                           |                                      |                                    |                                      |                       |
|            |                                |                                                           |                           |                                      |                                    |                                      |                       |
|            |                                |                                                           |                           |                                      |                                    |                                      |                       |
|            |                                |                                                           |                           |                                      |                                    |                                      |                       |
|            |                                |                                                           |                           |                                      |                                    |                                      |                       |
|            |                                |                                                           |                           |                                      |                                    |                                      |                       |
|            |                                |                                                           |                           |                                      |                                    |                                      |                       |
|            |                                |                                                           |                           |                                      |                                    |                                      |                       |
|            |                                |                                                           |                           |                                      |                                    |                                      |                       |
|            |                                |                                                           |                           |                                      |                                    |                                      |                       |
|            |                                |                                                           |                           |                                      |                                    |                                      | Print Export to Excel |

## **Option 2 – Customize Demographic Variables**

Users may create customized comparison reports that display demographic variables of the users choosing. Click **"Customize"** and then click **"Get Started"** to begin.

| Home Maps                                                                               | Reports                                                                                                    |
|-----------------------------------------------------------------------------------------|----------------------------------------------------------------------------------------------------|
| My Content Standard Reports Comparison                                                  | a Reports                                                                                                    |
| C Block Pulygon North     Return to Comparison Report Setup)     m     Ave: 1.38 square | Sulfas         Image: Sulfas Structure Geography         Image: Sulfas Structure Geography         Image: Sulfas Structure Geogeogeogeogeogeogeogeogeogeogeogeog |
| Population Households                                                                   | Income Housing Customize                                                                                                    |
| nov to create custom companion reports.                                                 | takes.                                                                                                    |

Users may use the **"Search"** tool to search for demographic variables, or select one of the popular demographic categories to find variables.

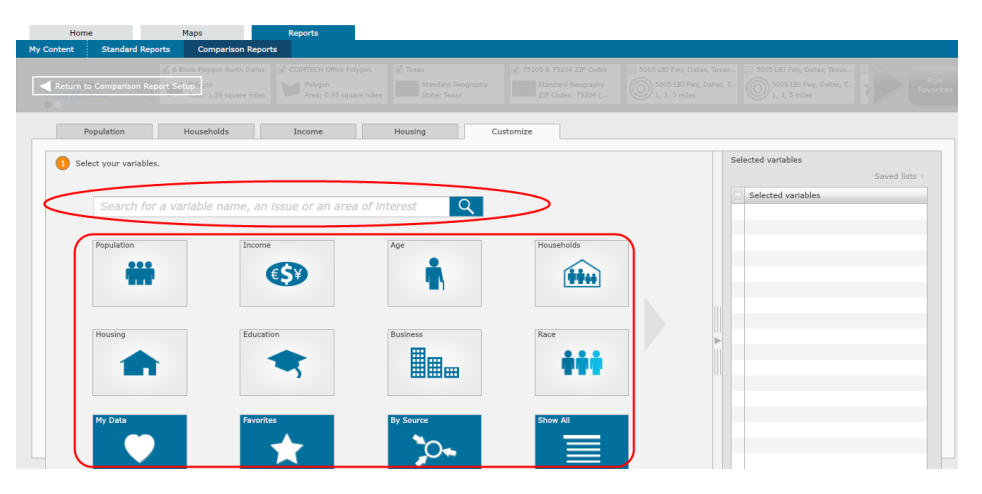

If a popular demographic category is not displayed on the first page, click the arrow icon to move to the next page of popular demographic categories.

| н          | lome                   | Maps                                                                  | Reports               |           |            |                    |               |
|------------|------------------------|-----------------------------------------------------------------------|-----------------------|-----------|------------|--------------------|---------------|
| My Content | Standard Reports       | Comparison Report                                                     | 5                     |           |            |                    |               |
| Retur      | n to Comparison Report | 6 Block Polygon North Dallas<br>Setuph pon<br>Anne: 1.38 square miles |                       |           |            |                    |               |
| _          | Population             | Households                                                            | Income                | Housing   | Customize  |                    |               |
|            | Select your variables. | varlable name, an                                                     | lssue or an area of l | nterest Q | >          | Selected variables | Saved lists + |
|            | Population             | Income                                                                | <b>()</b>             | Age       | Households |                    |               |
|            | Housing                | Educati                                                               | on                    | Business  | Race       |                    |               |
|            | My Data                | Favorite                                                              | s<br>★                | By Source | Show All   |                    |               |

Users may also click the "Show All" button to review a full list of demographic variables to choose from.

| Home M                                            | aps Reports                                                                                                    |
|---------------------------------------------------|----------------------------------------------------------------------------------------------------|
| Content Standard Reports                          | Comparison Reports                                                                                                    |
| ✓ 6 Bit<br>Return to Comparison Report Set<br>0 0 | a hogo when Dahar<br>m<br>m<br>1 al super when<br>a so thogo when Dahar<br>m<br>m<br>m<br>m<br>m<br>m<br>m<br>m<br>m<br>m<br>m<br>m<br>m                                                                                                    |
| Population                                        | Iouseholds Income Housing Customize                                                                                                    |
| Select your variables.                            | Selected variables Saved lats Saved lats                                                                                                    |
| Refine Results By Keyword                         | Vortablet/2019) □ 2000 Data 1826 Geography (U.S. Censo) □ □ 2000 Data 1826 Geography (U.S. Censo) □ □ 2000-2015 Alter of the of Other has the toportion of State □ □ 2000-2015 Alter of Other has the toportion of State □                                                                                                    |
| Enter any Keyword                                 | 200-2012 AS 1986 1986     200-2012 AS 1986 1986     200-2012 AS 1986 1986     200-2012 AS 1986 1986 1986 1986     200-2012 AS 1986 1986 1986 1986 1986     200-2012 AS 1986 1986 1986 1986 1986     200-2012 AS 1986 1986 1986 1986 1986 1986     200-2012 AS 1986 1986 1986 1986 1986 1986                                                                                                    |
| 12014 (1003)<br>12013 (3653)<br>12010 (951)       | Image: Image:                  |
| 2008-2012 (393) 2000 (8)                          | DOIN-DOIL ACS Mounting by Units INSTUDUTIV     DOIN-DOIL ACS Mounting by Year Structure Bulk     DOIN-DOIL ACS Mounting by Year Structure Bulk     DOIN-DOIL ACS Mounting                                                                                                    |
| ⊠ Both (572)<br>⊠ Race                            | Oto-2012 ACS Population by Exercitional Attainment     Oto-2012 ACS Population by Sources to Inter-     Oto-2012 ACS Population by Sources                                                                                                    |
| Ø White Non-Hisp (45)                             | v a constant of the second second sec |
| Add more variables                                | Create a custom variables Add more variables                                                                                                    |

**<u>NOTE</u>**: Click **"Categories"** to return to the previous screen.

After all demographic variables have been selected, they will be displayed in the **"Selected Variables"** box on the right side of the workflow. To remove a variable, deselect the box next to the name of the variable users wish to remove. To remove all variables, click **"Clear All"**.

| ly Content Standard Reports Comparison                                          | - Breads                                                                                                    |                                                                                                    |
|---------------------------------------------------------------------------------|----------------------------------------------------------------------------------------------------|----------------------------------------------------------------------------------------------------|
|                                                                                 | n Reports                                                                                                    |                                                                                                    |
| CEMTEON Office Fully     Return to Comparison Report Setup     on     0.95 span |                                                                                                    |                                                                                                    |
| Population Households                                                           | Income Housing Customize                                                                                                    |                                                                                                    |
| Select your variable.                                                           | (Ellis)         Selected variables (Clear all)           (Stab)         Selected variables (Clear all)           (Stab)         Selected variables (Clear all)           (Stab)         Selected variables (Clear all)           (Stab)         Selected variables (Clear all)           (Stab)         Selected variables (Clear all)           (Stab)         Selected variables (Clear all)           (Stab)         Selected variables (Clear all)           (Stab)         Selected variables (Clear all)           (Stab)         Selected variables (Clear all)           (Stab)         Selected variables (Stab)           (Stab)         Selected variables (Stab)           (Stab)         Selected variables (Stab)           (Stab)         Selected variables (Stab)           (Stab)         Selected variables (Stab)           (Stab)         Selected variables (Stab)           (Stab)         Selected variables (Stab)           (Stab)         Selected variables (Stab)           (Stab)         Selected variables (Stab)           (Stab)         Selected variables (Stab)           (Stab)         Selected variables (Stab)           (Stab)         Selected variables (Stab)           (Stab)         Selected variables (Stab) | Saved lats -<br>come and H [<br>come and H<br>come and H<br>come and H<br>come and H<br>come and H<br>some-and H<br>some-and H<br>s |

To View a table of the selected variables, click **"View Table"**. To view a graph of the selected variables, click **"View Graph"**. To save the list of selected variables for future use, click **"Save List"**.

| Home<br>ontent Standard Reports                                                                                                    | Maps<br>Comparison Reports                                                                                                    | Reports                                                                                                    |                                                                                                    |
|----------------------------------------------------------------------------------------------------|----------------------------------------------------------------------------------------------------|----------------------------------------------------------------------------------------------------|----------------------------------------------------------------------------------------------------|
| Return to Comparison Report Se                                                                                                    | NTECH Office Polygon                                                                                                    |                                                                                                    |                                                                                                    |
| Population                                                                                                    | Households                                                                                                    | Income Housing Customize                                                                                                    |                                                                                                    |
| Statet your variables.           Statet your variables.           Implement           Implement | Verlame(2014)  2010 Age 5 Y  2010 Age 5 Y  2 | Strumming (LL, Consul)           bits High (LL, Consul)           bits High (LL, Consul)           bits High (LL, Consul)           bits (LL, Consul)           bits (LL, Consul) | Selected variables         Saved Intr -           Image: Selected variables         Saved Intr -           Image: Selected variables         Saved Intr -           Image: Selected variables         Saved Intr -           Image: Selected variables         Saved Intr -           Image: Selected variables         Saved Intr -           Image: Selected variables         Saved Introme and H           Image: Selected variables         Saved Introme and H           Image: Selected variables         Saved Introme and H           Image: Selected variables         Saved Introme and H           Image: Selected variables         Saverage Household Income and H           Image: Selected variables         Saverage Household Income and H           Image: Selected variable income selected Income and H         Saverage Household Income selected H           Image: Selected variable income selected Income selected H         Saverage Household Income selected A           Image: Selected variable income selected Income selected Income selected A         Saverage Household Income selected A           Image: Selected variable income selected Income selected Income selected Income selected A         Saverage Household Income selected A           Image: Selected variable income selected Income selected Income selected Income selected Income selected Income selected Income selected Income selected Income selected Income sel |

After an option has been selected, users may print or export the comparison results to excel. Click **"Print"** to print the comparison results. Click **"Export to Excel"** to export the comparison results to an excel file.

| н       | lome              |                       |                  | Maps     |            | 5        | eports   |           |           |           |        |        |         |        |       |       |          |         |         |         |         |         |         |           |         |
|---------|-------------------|-----------------------|------------------|----------|------------|----------|----------|-----------|-----------|-----------|--------|--------|---------|--------|-------|-------|----------|---------|---------|---------|---------|---------|---------|-----------|---------|
| Content | : s               | tandard R             | leports          | Comp     | parison Re | ports    |          |           |           |           |        |        |         |        |       |       |          |         |         |         |         |         |         |           |         |
| Retu    |                   |                       | ⊠ ©<br>Report Se | tuph on  |            |          |          |           |           |           |        |        |         |        |       |       |          |         |         |         |         |         |         |           |         |
|         | Popula            | ition                 |                  | Househo  | lds        |          | Income   |           | ŀ         | lousing   |        |        | Customi | ze     |       |       |          |         |         |         |         |         |         |           |         |
| 2 Vie   | ew your r<br>• Va | esults.<br>riables in | columns          | 🔾 Vari   | ables in r | ows      | Expa     | nd rings, | drive tin | nes or ba | ands   |        |         |        |       |       |          |         |         |         |         |         |         |           |         |
| Si      | 201               | 201                   | 201              | 201      | 201        | 201      | 201      | 201       | 20        | 20        | 20     | 20     | 20      | 20     | 2     | 2     | 201      | 201     | 201     | 201     | 201     | 201     | 201     | 201       | 20      |
| Texas   | \$37,246          | \$61,607              | \$82,590         | \$89,176 | \$82,428   | \$65,706 | \$44,508 | 141,500   | 93,087    | 68,783    | 72,193 | 64,469 | 31,621  | 20,943 | 5,609 | 2,136 | \$26,756 | 224,962 | 178,510 | 191,058 | 252,495 | 332,190 | 207,897 | 198,604   | 54,193  |
| CC      | \$67,648          | \$85,019              | \$83,322         | \$83,307 | \$69,202   | \$0      | \$0      | 1         | 1         | 7         | 13     | 10     | 11      | 7      | 1     | 0     | \$56,563 | 19      | 8       | 21      | 18      | 8       | 46      | 41        | 14      |
| 6 B     | \$62,836          | \$82,148              | \$125,           | \$156,   | \$155,     | \$114,   | \$85,631 | 2         | 1         | 0         | 3      | 482    | 3       | 279    | 134   | 0     | \$43,568 | 4       | 1       | 790     | 1,189   | 24      | 23      | 1,427     | 22      |
|         |                   |                       |                  |          |            |          |          |           |           |           |        |        |         |        |       |       |          |         |         |         |         |         |         |           |         |
|         |                   |                       |                  |          |            |          |          |           |           |           |        |        |         |        |       |       |          |         |         |         |         |         |         |           |         |
|         |                   |                       |                  |          |            |          |          |           |           |           |        |        |         |        |       |       |          |         |         |         |         |         |         |           |         |
|         |                   |                       |                  |          |            |          |          |           |           |           |        |        |         |        |       |       |          |         |         |         |         |         |         |           |         |
|         |                   |                       |                  |          |            |          |          |           |           |           |        |        |         |        |       |       |          |         |         |         |         |         |         |           |         |
|         |                   |                       |                  |          |            |          |          |           |           |           |        |        |         |        |       |       |          |         |         |         |         |         |         |           |         |
|         |                   |                       |                  |          |            |          |          |           |           |           |        |        |         |        |       |       |          |         |         |         |         |         |         |           |         |
|         |                   |                       |                  |          |            |          |          |           |           |           |        |        |         |        |       |       |          |         |         |         |         |         |         |           |         |
|         |                   |                       |                  |          |            |          |          |           |           |           |        |        |         |        |       |       |          |         |         |         | -6      |         |         |           |         |
| Baci    | *                 |                       |                  |          |            |          |          |           |           |           |        |        |         |        |       |       |          |         |         |         | • (     | Print   |         | Export to | o Excel |